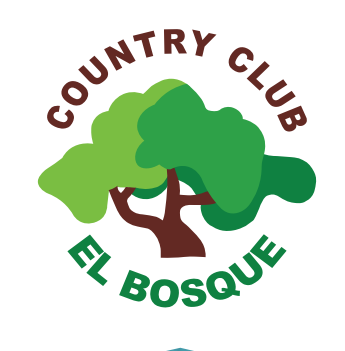

GUÍA PARA RESERVAR TURNO EN LA PISCINA SEMIOLÍMPICA

Sede Surco

## 1. Ingresar a la página web del Country Club El Bosque: www.elbosque.org.pe. Dar clic en "SERVICIOS AL ASOCIADO"

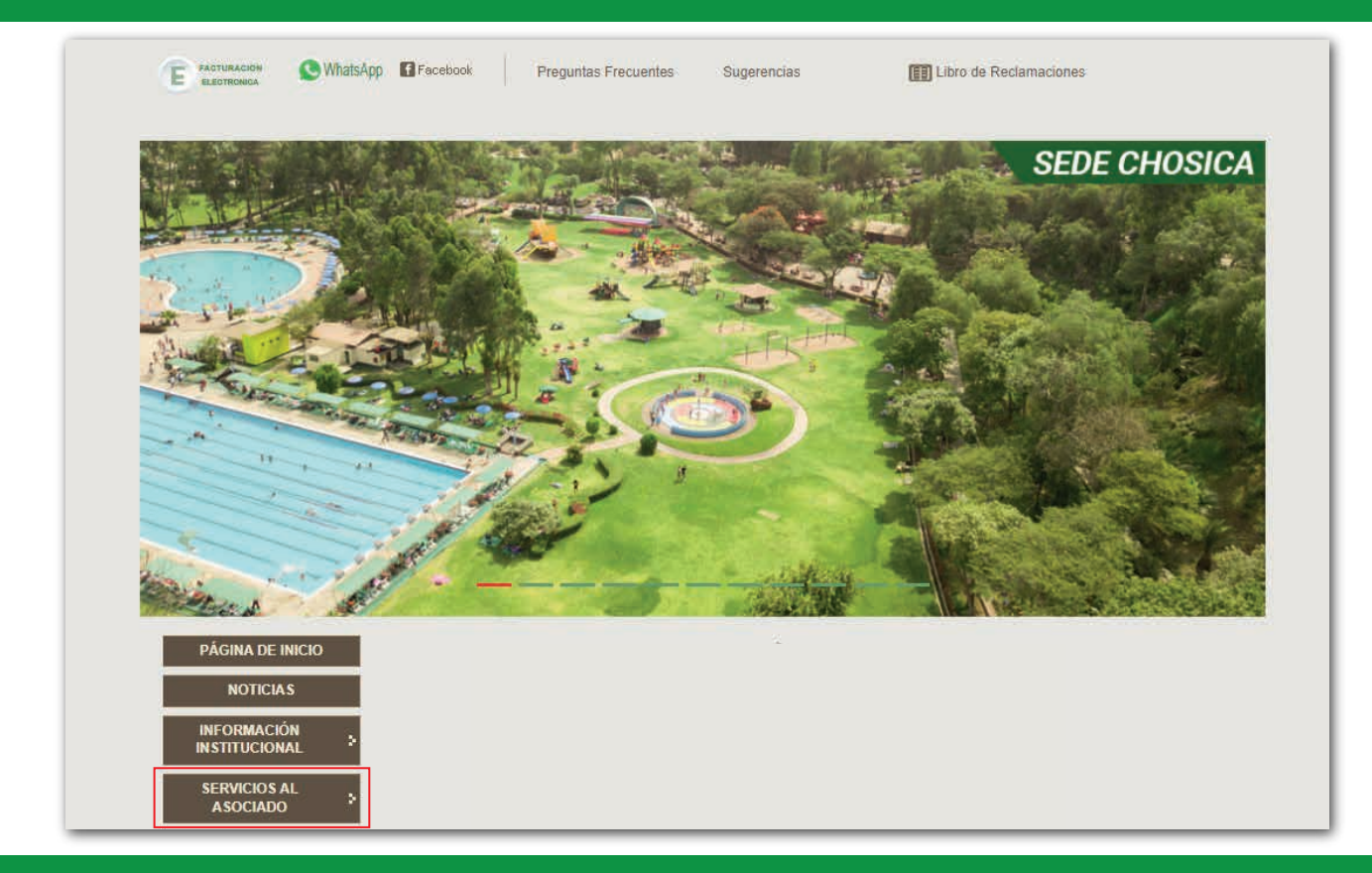

## 2. Escribir su usuario (clave de asociado) y contraseña y dar CLICK en INGRESAR

| Versión Oficial®<br>Bosque, Virtual<br>Servicios al Asociado - Operaciones en Línea |                                                       |
|-------------------------------------------------------------------------------------|-------------------------------------------------------|
| onsideraciones                                                                      | INICIO DE SESION                                      |
|                                                                                     | Usuario                                               |
| Estimado asociado:                                                                  | 12345                                                 |
| Bienvenido a la sección Servicios al Asociado, a través de la cual Ud.              | Contraseña                                            |
| podrá realizar sus operaciones en línea mediante el nuevo sistema                   | •••••                                                 |
| web del Country Club El Bosque,                                                     |                                                       |
| Es importante tener en cuenta que:                                                  | Recuperar contraseña                                  |
| - El acceso al sistema es personal.                                                 | Ingresar                                              |
| - Por motivos de seguridad, le recomendamos cambiar su contraseña                   | ILP cost                                              |
| en la sección DATOS PERSONALES.                                                     | ¿Olvidó su contraseña? Ingrese a nuestra              |
| - Es total responsabilidad del asociado la modificación de la                       | Transmission and the Construction of the Construction |
| información que se encuentra en el sistema.                                         | Navegadores recomendados                              |
| - La sesión se cerrará automáticamente al quedar inactiva por                       |                                                       |
| 15 minutos,                                                                         | <b>e</b>                                              |

Nota: Se recuerda que el usuario son los cinco dígitos de su clave de asociado. Si olvidó su contraseña, el asociado titular deberá dar clic en "RECUPERAR CONTRASEÑA". Si cambió de correo electrónico deberá escribir al correo: aasociado@elbosque.org.pe

3. En la parte superior, deberá dar clic en "SERVICIOS" y seleccionar "Servicios Sede Surco"

| Versión Otidal®<br>Servicios al Asociado - Operaciones en Línea |                                                                                                    |
|-----------------------------------------------------------------|----------------------------------------------------------------------------------------------------|
|                                                                 | iones Servicios +                                                                                                    |
|                                                                 | Servicio Sede Surco<br>Estimado asociado:                                                                                                    |
|                                                                 |                                                                                                    |
|                                                                 | <ol> <li>El Country Club El Bosque le da la más cordial bienvenida a su sistema web de operaciones en<br/>línea a través del cual Ud. podrá:</li> </ol> |
|                                                                 | a) Actualizar sus datos.                                                                                                    |
|                                                                 | b) Consultar y o pagar sus cuotas on line a través de Visa y Mastercard.                                                                                |
|                                                                 | c) Registrar y pagar el ingreso de sus invitados (aplica a los invitados a pasar el día, no a los invitados<br>a pernoctar).                            |
|                                                                 | d) Reservar y pagar el servicio de alojamiento en Bungalows Chosica (Próximamente se iniciará con<br>el servicio de Alojamientos en Sede Playa).        |
|                                                                 | 2. Por motivos de seguridad, le recomendamos cambiar su contraseña en la sección DATOS<br>PERSONALES.                                                   |

4. Posterior a ello, dar clic en **"piscina temperada semiolÍmpica"**. Esperar unos segundos hasta que se abra la plataforma de reserva

| Versión Oficial®<br>Servicios al Asociado - Operaciones en Línea  |                                                              |
|-------------------------------------------------------------------|--------------------------------------------------------------|
| Datos Personales 🔻 Cuotas y/o Deudas 👻 Alojamientos 👻 Invitados 👻 | Reclamaciones Servicios *                                    |
| Servicios Sede Surco<br>1. <u>Piscina Temperada</u>               | <u>Guia Piscina Temperada Surco</u>                          |
|                                                                   | <b>.</b>                                                     |
| :. Diseño                                                         | y Desarrollo realizado por el Dpto. Sistemas ACC ELBOSQUE .: |

5. Seleccionar la fecha (mismo o siguiente día). Dar check a los asistentes y clic en "**Reservar piscina**"

| 12345       | ASISTENTE 1 | ASISTENTE 2 | Relation 1 Utimus Reena Pitiona V           Ø         Fecha Reserva           1         25/02/023           2         24/02/2023           3         22/02/2023 | FECHA<br>28/02/2023<br>CLAVE 12345 | CONSULTAR<br>ESTADO CARRU | PISCINA<br>LORUDAS |
|-------------|-------------|-------------|----------------------------------------------------------------------------------------------------|------------------------------------|---------------------------|--------------------|
| ASISTENTE 3 | ASISTENTE 4 | ASISTENTE 5 | ASISTENTE 6                                                                                                    |                                    | OBSERVACION     UBRE      | CANTIDAD<br>6      |

6. Seleccionar el horario y carril que desea reservar. Posterior a ello, dar clic en "GRABAR"

| 06:00-06:40 (5)<br>06:40-07:20 (5) | - |   | C4 | C5 _ | FOTO Nº 1                             | FOTO Nº 2   | FOTO Nº 3   | FOTO Nº 4   | FOTO № 5    | FOTO Nº 6   |
|------------------------------------|---|---|----|------|---------------------------------------|-------------|-------------|-------------|-------------|-------------|
| 06:40-07:20 5                      | 5 | 6 | 6  | 6    |                                       |             |             |             |             |             |
|                                    | 6 | 6 | 6  | 6    |                                       |             |             |             |             |             |
| 07:20-08:00 3                      | 6 | G | 6  | 6    |                                       |             |             |             |             |             |
| 08:10-08:50 3                      | 6 | 6 | 6  | 6    | ASISTENTE 1                           | ASISTENTE 2 | ASISTENTE 3 | ASISTENTE 4 | ASISTENTE 5 | ASISTENTE 6 |
| 09:00-09:40 3                      | 6 | 6 | 6  | 6    |                                       |             |             |             |             |             |
| 09:40-10:20 4                      | 6 | 6 | 4  | 6    | · · · · · · · · · · · · · · · · · · · |             |             |             |             |             |
| 10:30-11:10 5                      | 4 | 4 | 6  | 3    | Sel: 1/6                              |             | í.          | GRABAR      |             |             |
| 11:10-11:50 4                      | 6 | 6 | 6  | 6    | Horario : 09:00-09:40                 | 0           |             | CERRAR      |             |             |
| 12:00-12:40 🛛 5                    | 6 | 6 | 6  | 6    | Carril : C3                           |             |             |             |             |             |
| 12:40-13:20 5                      | 6 | 6 | 6  | 1    | Fecha : 01/03/2023                    |             |             |             |             |             |
| 13:30-14:10 🛛 🌀                    | 6 | 6 | 6  | 6    |                                       |             |             |             |             |             |
| 14:10-14:50 🛛 🌀                    | 5 | 6 | 6  | 6    |                                       |             |             |             |             |             |

7. Para la confirmación de su **RESERVA** le aparecerá un cuadro donde podrá observar el carril, horario y cantidad de participantes que asistiran al turno

Carril seleccionado

 $C4 \rightarrow Carril 4$ 

 $C5 \rightarrow Carril 5$ 

| 12345       | ASISTENTE 1<br>♥ (3 09:00 09:40<br>☐ | ASISTENTE 2 | #         Fecha Reserva           1         25/02/2023           2         24/02/2023           3         22/02/2023 | IFECHA (01/03/2023 C)<br>CLARE 12345 4*ACCCESO<br>RESERVAR FISCHAA<br>CONSULTAR DEUDAS<br>ESTADO CARRIL-HORARIO<br>4 OBSERVACION CANTIDAD<br>1 LIBRE 5<br>2 C3 - 09:00 - 09:40 1 |
|-------------|--------------------------------------|-------------|----------------------------------------------------------------------------------------------------|----------------------------------------------------------------------------------------------------|
| ASISTENTE 3 | ASISTENTE 4                          | ASISTENTE 5 | ASISTENTE 6                                                                                                    |                                                                                                    |

DESHABILITADO por un plazo de 15 días para hacer uso de la piscina. Para modificar o cancelar el turno reservado, el asociado tendrá un plazo no

menor a 2 horas previamente al ingreso del turno

Ingresar nuevamente a la plataforma de reserva de turno, siguiendo la guía hasta el paso número 4. Posterior a ello, deberá dar clic en **"RESERVAR PISCINA".** 

| 12345      |              |             | Relacion 3 Ultimas Reserva Piscina∽ | 28/02/2023    |             |
|------------|--------------|-------------|-------------------------------------|---------------|-------------|
| 12040      |              |             | # Fecha Reserva                     | CLAVE: 12345  | 60          |
|            | ACIOTENITE 1 |             | 2 <u>24/02/2023</u>                 | RESERV        | /AR PISCINA |
|            |              | ASISTENTE 2 | 3 22/02/2023                        | CONSU         | TAR DEUDAS  |
|            |              |             |                                     | # OBSERVACION | CANTIDAD    |
|            |              |             |                                     | 1 LIBRE       | 6           |
|            |              |             |                                     |               |             |
| SISTENTE 3 | ASISTENTE 4  | ASISTENTE 5 | ASISTENTE 6                         |               |             |
|            |              |             |                                     |               |             |

**Quitar** el check al asociado que modificará o cancelará el turno, y escribir el motivo o modificación. Luego, dar clic en "**Aceptar cambios**"

| HORARIO                                                  | C1          | C2               | C3               | C4               | C5 _ | FOTO Nº 1         | FOTO Nº 2                 | FOTO Nº 3                       | FOTO Nº 4   | FOTO Nº 5       | FOTO Nº 6      |
|----------------------------------------------------------|-------------|------------------|------------------|------------------|------|-------------------|---------------------------|---------------------------------|-------------|-----------------|----------------|
| 06:00-06:40                                              | 6           | 6                | 9                | 6                | 0    |                   |                           |                                 |             |                 |                |
| 06:40-07:20                                              | 6           | 5                | 6                | 6                | 6    |                   |                           |                                 |             |                 |                |
| 07:20-08:00                                              | 6           | 6                | 6                | 6                | 6    |                   |                           |                                 |             |                 |                |
| 08:10-08:50                                              | 6           | 6                | 6                | 6                | 9    | ASISTENTE 1       | ASISTENTE 2               | ASISTENTE 3                     | ASISTENTE 4 | ASISTENTE 5     | ASISTENTE 6    |
| 09:00-09:40                                              | 6           | 6                | 4                | 6                | 6    |                   |                           |                                 |             |                 | C3 09:00 09:40 |
| 09:40-10:20                                              | 4           | 6                | 6                | 4                | 0    |                   | SISTEMAS:                 |                                 | ×           |                 |                |
| 10:30-11:10                                              | 6           | 4                | 4                | 6                | 3    | Sel: 0/6          | OBSERVACIONES D           | E ANULACION                     | AR.         | Contra or other |                |
| 11:10-11:50                                              | 4           | 6                | 6                | 6                | 6    | Horario :         | Luego de aceptar los camt | bios, presionar el boton grabar | NR.         |                 |                |
| 12:00-12:40                                              | 6           | 6                | G                | 6                | 6    | Carril :          |                           |                                 |             |                 |                |
| 12:40-13:20                                              | 6           | G                | G                | 6                | 1    | Fecha: 01/03/2023 |                           |                                 |             |                 |                |
| 13:30-14:10                                              | 6           | 6                | 6                | 6                | 6    |                   |                           |                                 |             |                 |                |
|                                                          | -           | -                | 0                | 0                | -    |                   |                           |                                 |             |                 |                |
| 14:10-14:50                                              | 5           | 5                | 5                | 9                | 5    |                   |                           |                                 |             |                 |                |
| 14:10-14:50<br>15:00-15:40                               | G           | 6                | 6                | 6                | 6    |                   |                           |                                 | te          |                 |                |
| 14:10-14:50<br>15:00-15:40<br>15:40-16:20                | 6<br>6<br>6 | 5<br>5<br>5      | 6                | 6                | 6    |                   |                           | CERRAR                          | CAMBIOS     |                 |                |
| 14:10-14:50<br>15:00-15:40<br>15:40-16:20<br>16:30-17:10 | 6<br>6<br>6 | 5<br>5<br>5<br>5 | 6<br>6<br>6<br>6 | 6<br>6<br>6<br>6 | 6    |                   |                           | CERRAR                          | (CAMBIOS    |                 |                |

Finalmente, clic en **GRABAR** para que el cambio haya sido guardado con éxito.

| - | GRABAR |   |
|---|--------|---|
|   | CERRAR |   |
|   |        | l |

En la siguiente imagen podrá visualizar el cuadro de confirmación donde no figura ninguna reserva de turno.

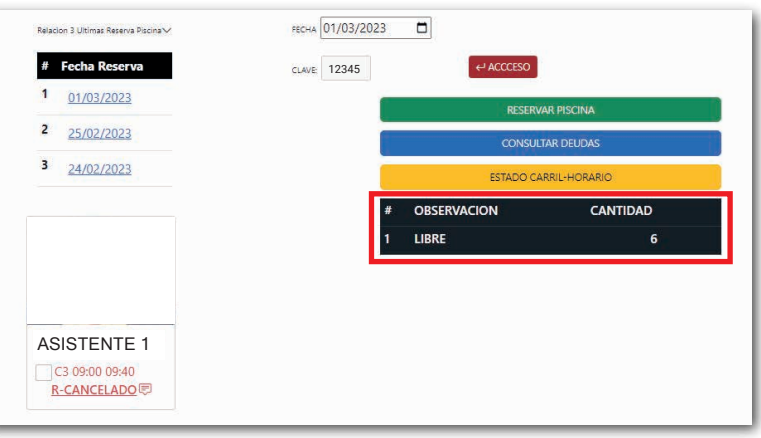

En caso de presentar algún inconveniente en la plataforma, escribir al correo **aasociado.surco@elbosque.org.pe** o mediante el aplicativo de WhatsApp 961080597 (solo mensajes por escrito). **Horario de Atención de lunes a domingo de 09:00 a 17:00hrs.** 

## **CANALES DE ATENCIÓN AL ASOCIADO CENTRAL TELEFÓNICA** VIRTUAL **OFIC. ADMINISTRATIVA** 207-0670 961 080 597 **SAN BORJA - SURCO** LUN A VIE - 9:00 A 18:00 H Lunes a viernes ASESOR WHATSAPP SÁB - 9:00 A 12:00 H 9:00 hrs a 17:00 hrs LUN A DOM 9:00 hrs A 17:00 hrs SEDE CHOSICA - SEDE PLAYA LUN A DOM - 9:00 A 17:00 H Sábados, domingos **NO SE RECEPCIONA** T y feriados LLAMADAS. 9:00 hrs a 17:00 hrs SOLO MENSAJES DE TEXTO

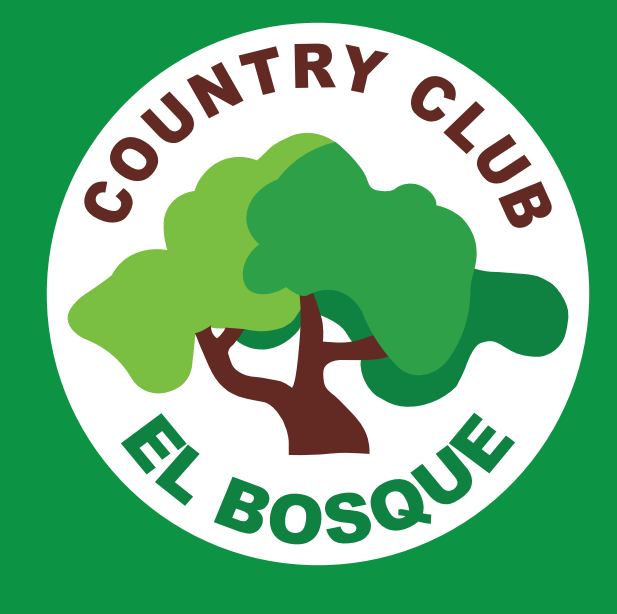